## Instructions for Windows manual deployment of SAP GUI

| Target version                                                                                   | SAP GUI 7.50 PL11                                                                                                    | SAP GUI 7.50 PL11                                 |                                          |            |  |  |  |  |  |
|--------------------------------------------------------------------------------------------------|----------------------------------------------------------------------------------------------------|---------------------------------------------------|------------------------------------------|------------|--|--|--|--|--|
| Prepare for Installation                                                                         | Backup user's current settings – Make                                                                                                    | e a copy of folder %                              | APPDATA%\SAP\C                           | ommon      |  |  |  |  |  |
| Uninstall any current SAP GUI<br>Version                                                         | Use Add and Remove Programs                                                                                                    |                                                   |                                          |            |  |  |  |  |  |
| Update local services file                                                                       | File Location is: C:\Windows\System3                                                                                                    | File Location is: C:\Windows\System32\drivers\etc |                                          |            |  |  |  |  |  |
|                                                                                                  | Open in editor As Administrator and append the following entries + <b>a blank line</b> at the end of the file                                                                             |                                                   |                                          |            |  |  |  |  |  |
|                                                                                                  | sapmsAMS 3606/tcp                                                                                                    |                                                   |                                          |            |  |  |  |  |  |
|                                                                                                  | sapmsQNA 3615/tcp                                                                                                    |                                                   |                                          |            |  |  |  |  |  |
| SAP GUI and Patch Location                                                                       | https://uoft.me/sap-gui-for-windows       SAP > SAP GUI for Windows         Image: Name        Image: Sold 44807_6.ZIP                                                                    | Modified $\smallsetminus$ Yesterday at 5:09 PM    | Modified By ∨ + A<br>Praveen Narayanaswa | \dd column |  |  |  |  |  |
|                                                                                                  | jui750_11-80001468.exe                                                                                                    | Yesterday at 5:05 PM                              | Praveen Narayanaswa                      |            |  |  |  |  |  |
|                                                                                                  | SAPUILandscape_UofT_USERS.xml                                                                                                    | Yesterday at 5:03 PM                              | Praveen Narayanaswa                      |            |  |  |  |  |  |
| Install SAP GUI 7.50<br>IMPORTANT: Include the SNC<br>Client Encryption with the<br>installation | <ol> <li>Unzip 50144807_6.ZIP</li> <li>Navigate<br/>to <unzipped_location>\5014<br/>_2_\PRES1\GUI\WINDOWS\Win3</unzipped_location></li> <li>Run installer (SetupAll.exe) As Ad</li> </ol> | 4807_6\BD_NW_7.<br>32<br>Iministrator             | 0_Presentation_7.                        | 50_Comp.   |  |  |  |  |  |

|                  | Manage C:\Users        | \velms\Downloads\501448   | 07_6\BD_NW_7.0_Pr | esentation_7.50_Comp2_\PRES1\ | .GUI\WINDOW | S\Win3     |
|------------------|------------------------|---------------------------|-------------------|-------------------------------|-------------|------------|
| View Ap          | plication Tools        |                           |                   |                               |             |            |
| is PC → Download | ds > 50144807_6 > BD_N | N_7.0_Presentation_7.50_C | omp2_ > PRES1     | > GUI > WINDOWS > Win32       | ~ ∂         | Search Win |
| Name             | ^                      | Date modified             | Туре              | Size                          |             |            |
| AXL              |                        | 1/24/2018 7:26 AM         | File folder       |                               |             |            |
| BI               |                        | 1/24/2010 7-26 AM         | File folder       |                               |             |            |
| BW               | Open                   | 1                         | File folder       |                               |             |            |
| iwb              | 💡 Run as administrator | 1                         | File folder       |                               |             |            |
| Jaws             | Troubleshoot compat    | ibility                   | File folder       |                               |             |            |
| NWBC65           | Pin to Start           | 4                         | File folder       |                               |             |            |
| ReadMe           | 7-Zip                  | > 1                       | File folder       |                               |             |            |
| SapGui           | CRC SHA                | > 1                       | File folder       |                               |             |            |
| Setup            | Scan with Windows D    | efender                   | File folder       |                               |             |            |
| SncClientE       | A Share                | 4                         | File folder       |                               |             |            |
| System           |                        |                           | File folder       |                               |             |            |
| System64         | Give access to         | > /                       | File folder       |                               |             |            |
| VE               | Pin to taskbar         | 4                         | File folder       |                               |             |            |
| SAP Setup        | Restore previous versi | ons                       | PDF File          | 2,485 KB                      |             |            |
| 🙀 SapAXLSet      | Send to                | > 1                       | Application       | 241 KB                        |             |            |
| 🛐 SapBiSetup     |                        | 1                         | Application       | 241 KB                        |             |            |
| SAPExcel S       | Cut                    | 1                         | PDF File          | 999 KB                        |             |            |
| 🔯 SapGuiSetı     | Сору                   | 1                         | Application       | 241 KB                        |             |            |
| SapNwBcS         | Create shortcut        | 1                         | Application       | 241 KB                        |             |            |
| 🔯 SapSncClie     | Delete                 | 1                         | Application       | 241 KB                        |             |            |
| 👩 SapSrxSetu     | Rename                 | 1                         | Application       | 241 KB                        |             |            |
| 👩 SapVevSeti     | Properties             | 1                         | Application       | 241 KB                        |             |            |
| SetupAll.ex      | c                      | NIT 02.2 1102/11          | Application       | 241 KB                        |             |            |

## 4. Make the following selection

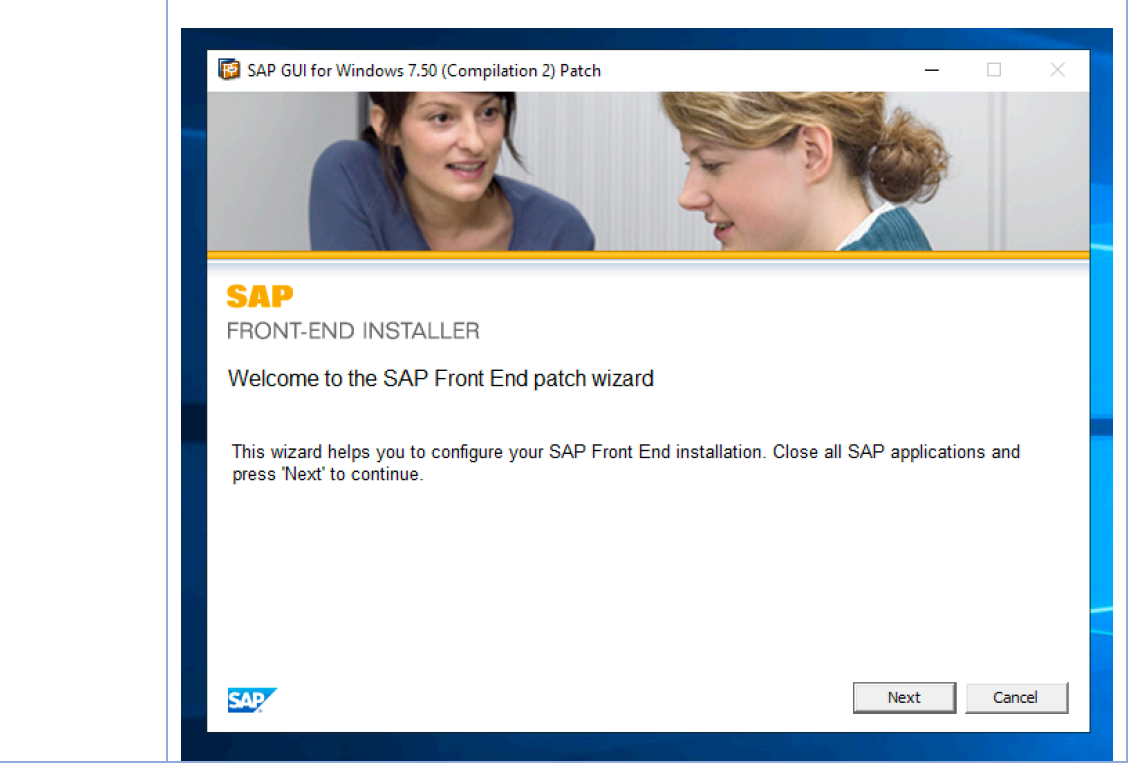

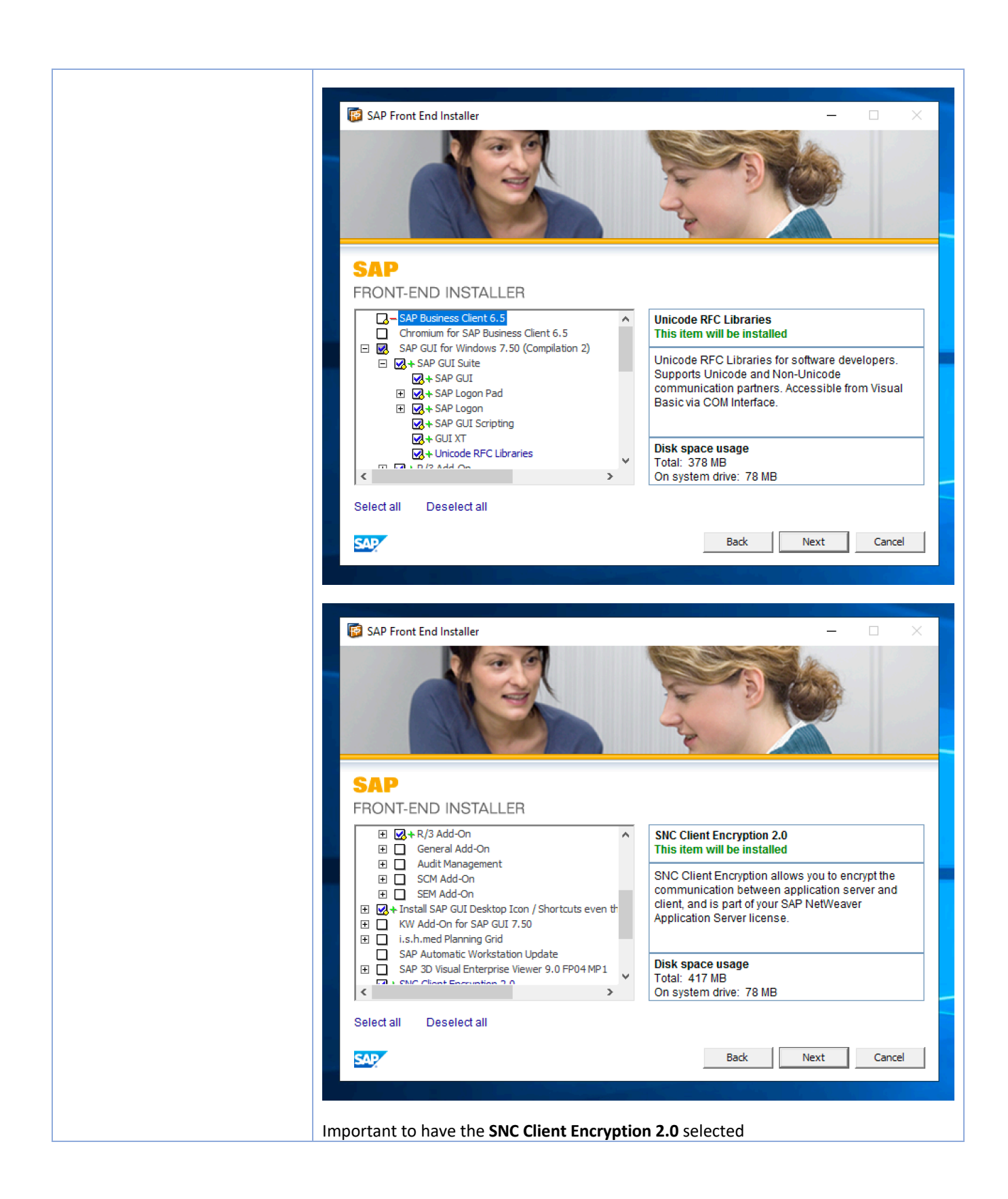

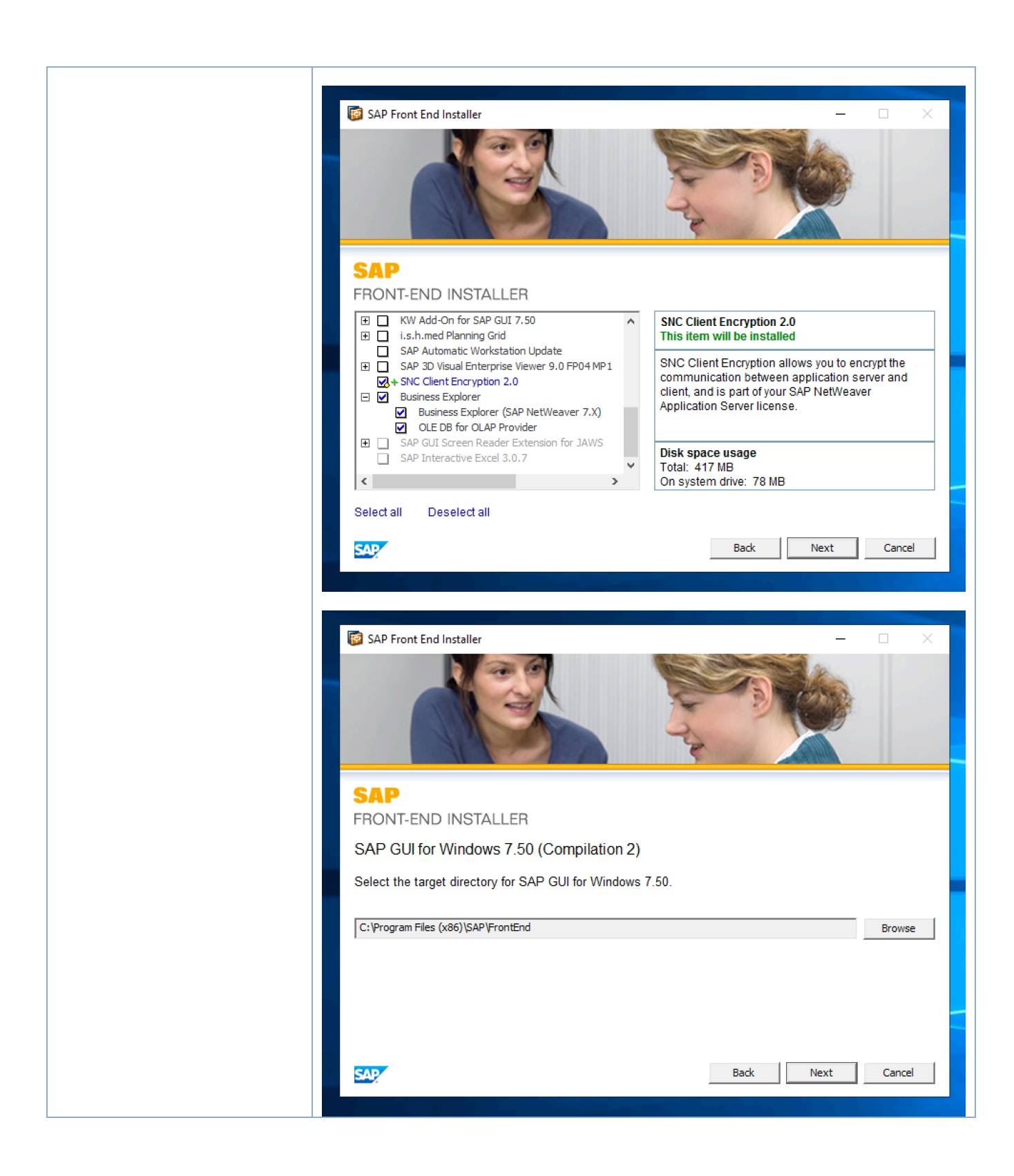

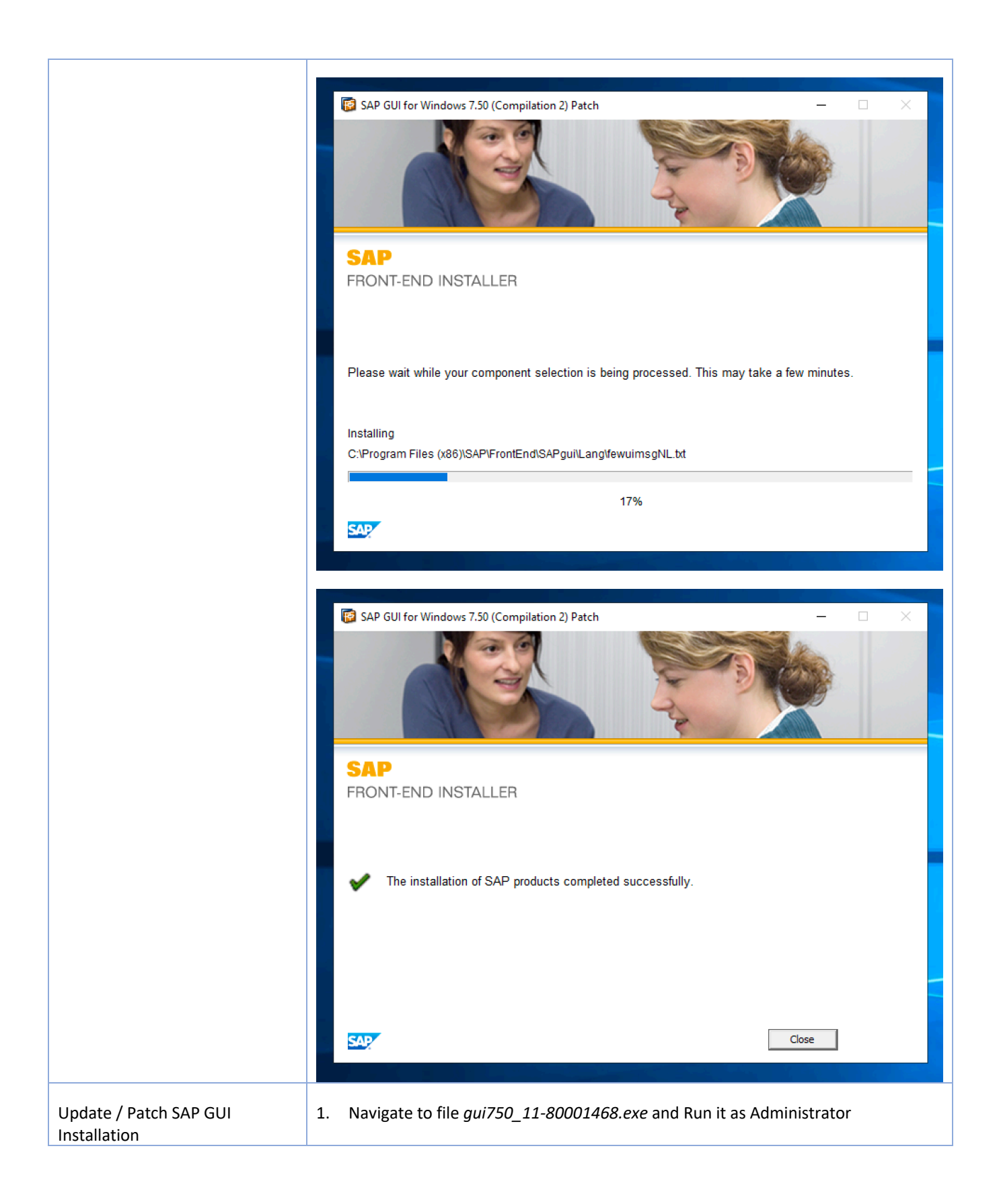

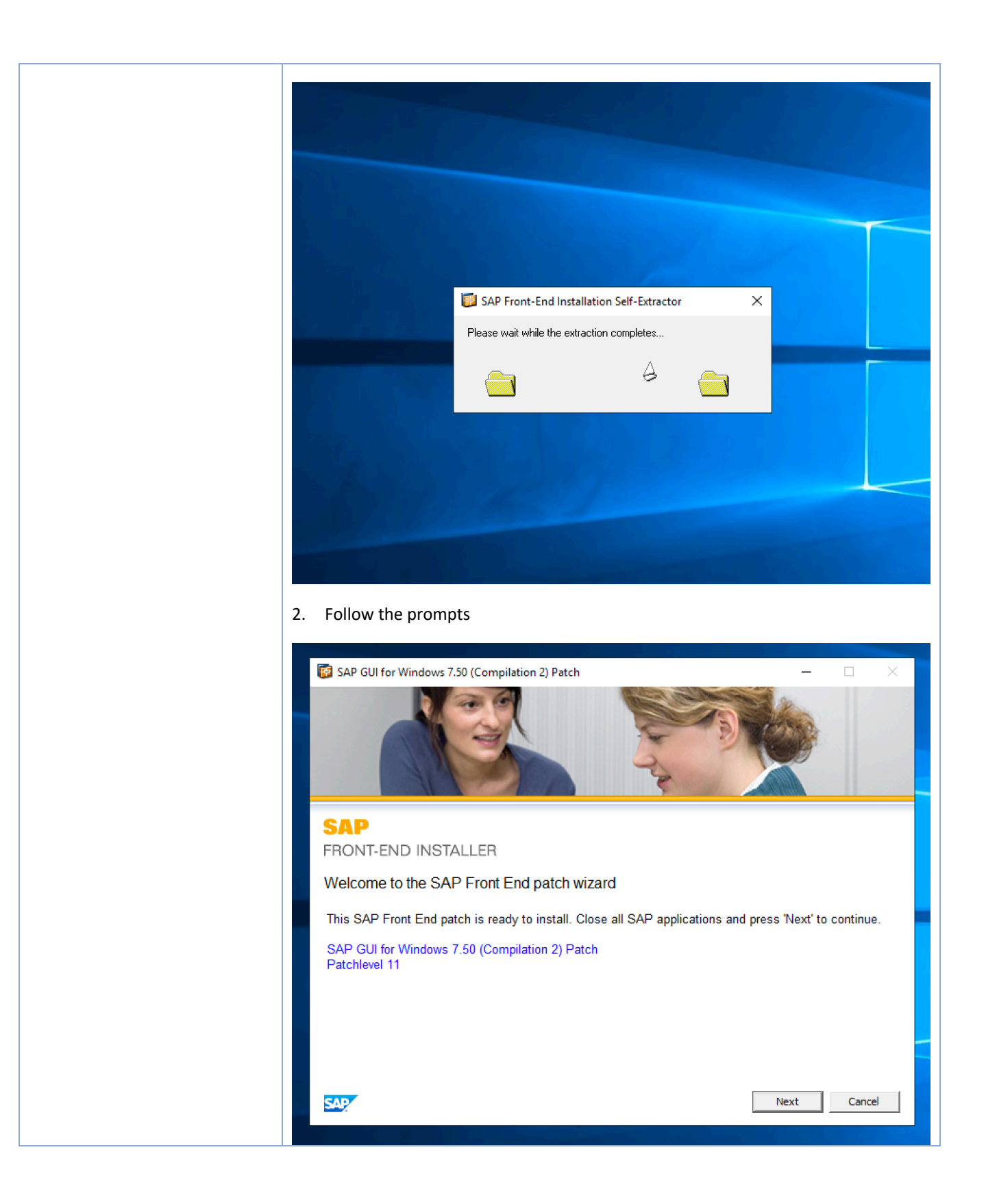

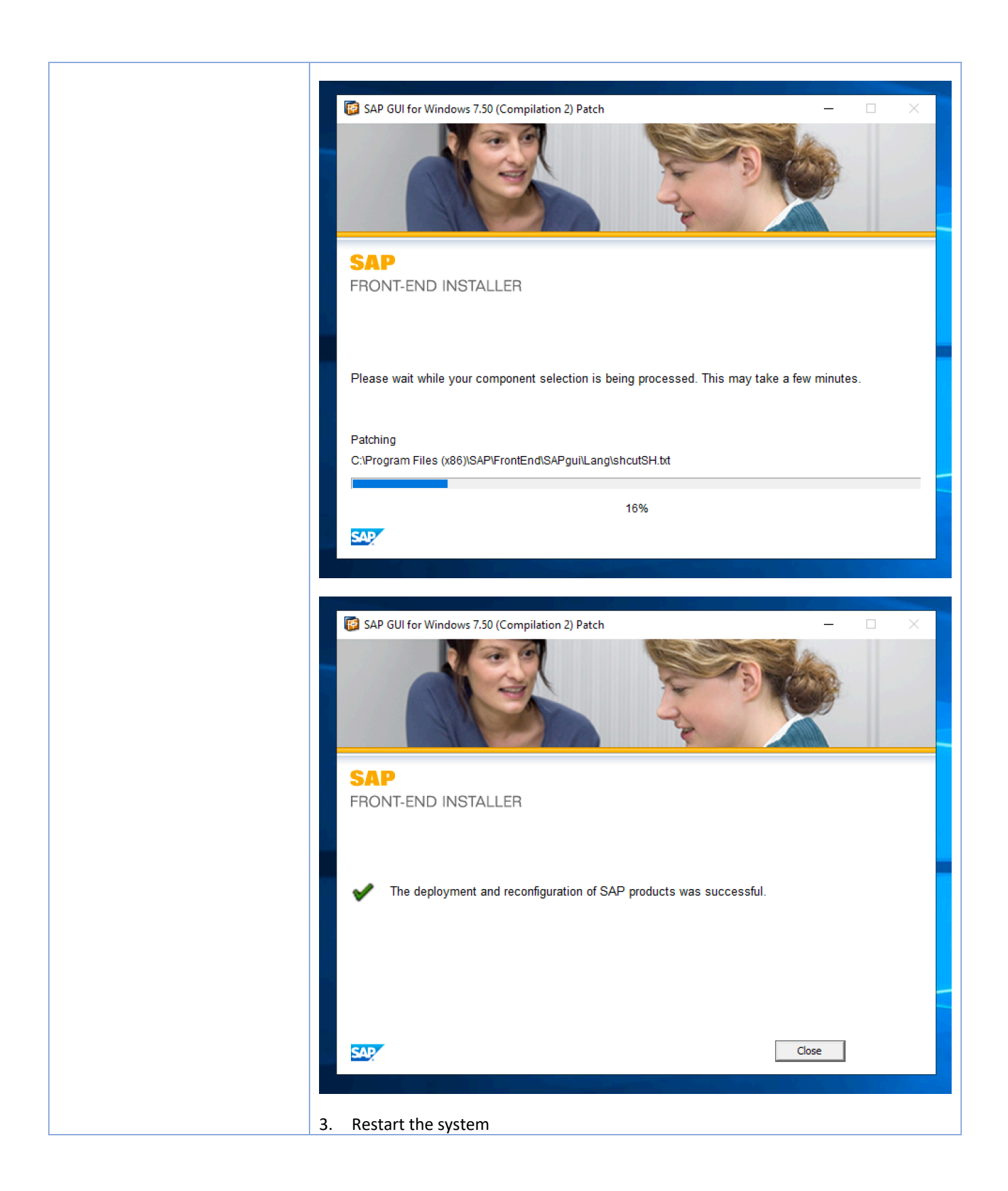

|                                         |                                                                                                    | Restarting                                                       |                                 |
|-----------------------------------------|----------------------------------------------------------------------------------------------------|------------------------------------------------------------------|---------------------------------|
| SAP GUI XML Location                    | https://uoft.me/sap-gui-for-windov                                                                                                    | <u>vs</u>                                                        |                                 |
|                                         | 🗋 Name 🗁                                                                                                    | Modified $\smallsetminus$                                        | Modified By $\sim$ + Add column |
|                                         | <sup></sup> 50144807_6.ZIP                                                                                                    | Yesterday at 5:09 PM                                             | Praveen Narayanaswa             |
|                                         | <sup>J</sup> gui750_11-80001468.exe                                                                                                    | Yesterday at 5:05 PM                                             | Praveen Narayanaswa             |
|                                         | SAPUILandscape_UofT_USERS.xml                                                                                                    | Yesterday at 5:03 PM                                             | Praveen Narayanaswa             |
| Replace the GUI XML file<br>accordingly | We already have a backup of folder<br>We have to now replace the existing<br>Rename the current file with name<br><b>SAPUILandscape.xml.original</b> | <b>%APPDATA%\SAP\</b><br>g "default"<br><b>SAPUILandscape.xm</b> | <b>Common</b><br>Il to          |

|                                     | > AppData > Roaming > SAP > Common      | n                                         |
|-------------------------------------|-----------------------------------------|-------------------------------------------|
|                                     | Name                                    | Date modified Type Size                   |
|                                     | 🔊 saplogon.ini                          | 7/23/2019 4:06 PM Configuration sett 1 KB |
|                                     | SAPUILandscape.xml                      | 7/2 (Doon                                 |
|                                     | SAPUILandscapeGlobal.xml                | 7/2 Fdit                                  |
|                                     |                                         | 7-Zip                                     |
|                                     |                                         | CRC SHA                                   |
|                                     |                                         | 🛟 Scan with Windows Defender              |
|                                     |                                         | 🖻 Share                                   |
|                                     |                                         | Open with >                               |
|                                     |                                         | Give access to                            |
|                                     |                                         | Restore previous versions                 |
|                                     |                                         | Send to >                                 |
|                                     |                                         | Cut                                       |
|                                     |                                         | Сору                                      |
|                                     |                                         | Create shortcut                           |
|                                     |                                         | Delete                                    |
|                                     |                                         | Rename                                    |
|                                     |                                         | Properties                                |
|                                     |                                         |                                           |
|                                     |                                         |                                           |
|                                     | Choose the proper XML based on t        | ne target group.                          |
|                                     | Copy the chosen file as <b>%APPDATA</b> | %\SAP\Common\SAPUILandscape.xml           |
| Target Group: <b>Business Users</b> | Use XML file <b>SAPUILandscape_Uof</b>  | T_USER.xml                                |

|                            | =                                   |                 | c                  | APLog   | op 750                       |              |                |               |        |
|----------------------------|-------------------------------------|-----------------|--------------------|---------|------------------------------|--------------|----------------|---------------|--------|
| Result: SAP Business Users | -                                   |                 | 0                  | AF LUGI | лт <i>т</i> 50               |              |                | _             |        |
|                            | Variable Logon New Item Change Item | Delete Item     |                    |         |                              |              |                | Explorer View | $\sim$ |
|                            |                                     | Connections     |                    |         |                              |              | ۹              | Filter Items  |        |
|                            | Favorites                           | Name ^          | System Description | SID     | Group/Server                 | Instance No. | Message Ser    | ver Rout      | er(s)  |
|                            | Shortcuts                           | 🖪 AMS           |                    | AMS     | sap-ams.adminsys.utoronto.ca | 05           |                |               |        |
|                            | Connections                         | AMS [Cloud]     |                    | AMS     | public                       |              | ams.easi.utor  | onto.ca       |        |
|                            | Connections                         | B LRN           |                    | LRN     | sap-Irn.adminsys.utoronto.ca | 11           |                |               |        |
|                            |                                     | LRN [Cloud]     |                    | LRN     | Irn.easi.utoronto.ca         | 11           |                |               |        |
|                            |                                     | PBW             |                    | PBW     | sap-pbw.adminsys.utoronto.ca | 08           |                |               |        |
|                            |                                     | PBW [Cloud]     |                    | PBW     | pbw.easi.utoronto.ca         | 08           |                |               |        |
|                            |                                     | CINA CINH       |                    | QNA     | sap-qna.adminsys.utoronto.ca | 14           | ana anai utar  | onto ao       |        |
|                            |                                     |                 |                    | ODT     | public                       | 10           | qua.easi.utori | onto.ca       |        |
|                            |                                     | B PPT [Cloud]   |                    | DDT     | rot easi utoronto ca         | 10           |                |               |        |
|                            |                                     | - BS SRP        |                    | SRP     | san-srn adminsvs utoronto ca | 42           |                |               |        |
|                            |                                     | SRP [Cloud]     |                    | SRP     | srp easi utoronto ca         | 42           |                |               |        |
|                            |                                     | SRQ             |                    | SRQ     | sap-srg.adminsvs.utoronto.ca | 43           |                |               |        |
|                            |                                     | SRQ [Cloud]     |                    | SRQ     | srq.easi.utoronto.ca         | 43           |                |               |        |
|                            |                                     | B SRR           |                    | SRR     | sap-srr.adminsys.utoronto.ca | 41           |                |               |        |
|                            |                                     | . 🕵 SRR [Cloud] |                    | SRR     | srr.easi.utoronto.ca         | 41           |                |               |        |
|                            |                                     | 📲 SRS           |                    | SRS     | sap-srs.adminsys.utoronto.ca | 38           |                |               |        |
|                            |                                     | SRS [Cloud]     |                    | SRS     | srs.easi.utoronto.ca         | 38           |                |               |        |
|                            |                                     | 🖺 TNG           |                    | TNG     | sap-tng.adminsys.utoronto.ca | 09           |                |               |        |
|                            |                                     | TNG [Cloud]     |                    | TNG     | tng.easi.utoronto.ca         | 09           |                |               |        |
|                            |                                     |                 |                    |         |                              |              |                |               |        |
|                            |                                     |                 |                    |         |                              |              |                |               |        |
|                            |                                     |                 |                    |         |                              |              |                |               |        |
|                            |                                     | -               |                    |         |                              |              |                |               |        |
|                            |                                     |                 |                    |         |                              |              |                |               |        |
|                            |                                     |                 |                    |         |                              |              |                |               |        |
|                            |                                     |                 |                    |         |                              |              |                |               |        |
|                            |                                     |                 |                    |         |                              |              |                |               |        |
|                            |                                     |                 |                    |         |                              |              |                |               |        |
|                            |                                     |                 |                    |         |                              |              |                |               |        |
|                            |                                     | -               |                    |         |                              |              |                |               |        |
|                            |                                     | -               |                    |         |                              |              |                |               |        |
|                            |                                     |                 |                    |         |                              |              |                |               |        |
|                            |                                     |                 |                    |         |                              |              |                |               | Log On |
|                            |                                     |                 |                    |         |                              |              |                |               |        |

| SAP GUI Shortci          | uts – SAP Systems in Azure Cloud                                              |
|--------------------------|-------------------------------------------------------------------------------|
| List of required SAP GUI | - QNA Cloud                                                                   |
| shortcuts – SAP Cloud    | - AMS Cloud                                                                   |
| Systems                  | - LRN Cloud                                                                   |
|                          | - PBW Cloud                                                                   |
|                          | - RTP Cloud                                                                   |
|                          | - SRP Cloud                                                                   |
|                          | - SRQ Cloud                                                                   |
|                          | - SRR Cloud                                                                   |
|                          | - SRS Cloud                                                                   |
|                          | - TNG Cloud                                                                   |
| Create Windows User      | 1. Open Start menu and search for Run (or use keyboard shortcut Windows key + |
| Environment Variable     | R)                                                                            |
|                          | 2. Put in the Open                                                            |
|                          | field: <i>rund1132 sysdm.cp1,EditEnvironmentVariables</i> and hit OK          |
|                          | 3. Create a new User Environment                                              |

|                                                                                                    | Value                                                                                                    |
|----------------------------------------------------------------------------------------------------|----------------------------------------------------------------------------------------------------|
| OneDrive                                                                                               | C:\UsersimuliOneDrive                                                                                                    |
| Path                                                                                                   | C:\Users\                                                                                                    |
| TEMP                                                                                                   | C:\Usersl AppData\Local\Temp                                                                                                    |
| ТМР                                                                                                    | C:\UsershullanliAppData\Local\Temp                                                                                                    |
|                                                                                                    | New Edit Delete                                                                                                    |
| ystem variables                                                                                        |                                                                                                    |
|                                                                                                    |                                                                                                    |
| Variable                                                                                               | Value                                                                                                    |
| Variable<br>ComSpec                                                                                    | Value<br>C:\WINDOWS\system32\cmd.exe                                                                                                    |
| Variable<br>ComSpec<br>DriverData                                                                      | Value<br>C:\WINDOWS\system32\cmd.exe<br>C:\Windows\System32\Drivers\DriverData                                                                                                    |
| Variable<br>ComSpec<br>DriverData<br>FP_NO_HOST_CHECK                                                  | Value<br>C:\WINDOWS\system32\cmd.exe<br>C:\Windows\System32\Drivers\DriverData<br>NO                                                                                                    |
| Variable<br>ComSpec<br>DriverData<br>FP_NO_HOST_CHECK<br>NUMBER_OF_PROCESSORS<br>OS                    | Value<br>C:\WINDOWS\system32\cmd.exe<br>C:\Windows\System32\Drivers\DriverData<br>NO<br>4<br>Windows NT                                                                                                    |
| Variable<br>ComSpec<br>DriverData<br>FP_NO_HOST_CHECK<br>NUMBER_OF_PROCESSORS<br>OS<br>Path            | Value<br>C:\WINDOWS\system32\cmd.exe<br>C:\Windows\System32\Drivers\DriverData<br>NO<br>4<br>Windows_NT<br>C:\ProgramData\Oracle\Java\iavapath:C:\Program Files (v86)\Com_                                                                                 |
| Variable<br>ComSpec<br>DriverData<br>FP_NO_HOST_CHECK<br>NUMBER_OF_PROCESSORS<br>OS<br>Path<br>PATHEXT | Value<br>C:\WINDOWS\system32\cmd.exe<br>C:\Windows\System32\Drivers\DriverData<br>NO<br>4<br>Windows_NT<br>C:\ProgramData\Oracle\Java\javapath;C:\Program Files (x86)\Com<br>.COM.EXE:.BAT:.CMD:.VBS:.VBE:.JS:JSE:.WSF:.WSH:.MSC                           |
| Variable<br>ComSpec<br>DriverData<br>FP_NO_HOST_CHECK<br>NUMBER_OF_PROCESSORS<br>OS<br>Path<br>PATHEXT | Value<br>C:\WINDOWS\system32\cmd.exe<br>C:\Windows\System32\Drivers\DriverData<br>NO<br>4<br>Windows_NT<br>C:\ProgramData\Oracle\Java\javapath;C:\Program Files (x86)\Com<br>.COM.EXE:.BAT:.CMD:.VBS:.VBE:.JS:.JSE:.WSF:.WSF:.WSF:.WSF:.WSF:.WSF:.WSF:.WSF |
| Variable<br>ComSpec<br>DriverData<br>FP_NO_HOST_CHECK<br>NUMBER_OF_PROCESSORS<br>OS<br>Path<br>PATHEXT | Value<br>C:\WINDOWS\system32\cmd.exe<br>C:\Windows\System32\Drivers\DriverData<br>NO<br>4<br>Windows_NT<br>C:\ProgramData\Oracle\Java\javapath;C:\Program Files (x86)\Com<br>.COM:.EXE:.BAT:.CMD:.VBS:.VBE:.JS:.JSE:.WSF:.WSH:.MSC<br>New Edit Delete      |
| Variable<br>ComSpec<br>DriverData<br>FP_NO_HOST_CHECK<br>NUMBER_OF_PROCESSORS<br>OS<br>Path<br>PATHEXT | Value<br>C:\WINDOWS\system32\cmd.exe<br>C:\Windows\System32\Drivers\DriverData<br>NO<br>4<br>Windows_NT<br>C:\ProgramData\Oracle\Java\javapath;C:\Program Files (x86)\Com<br>.COM:.EXE:.BAT:.CMD:.VBS:.VBE:.JS:JSE:.WSF:.WSH:.MSC<br>New Edit Delete       |

| Variable name:       SAP_QNA         Variable value:       /M/qna.easi.utoronto.ca/S/3615/G/public SNC_PARTNERNAME="p:CN=qna.easi.utoronto.ca/S/3615/G/public SNC_PARTNERNAME="p:CN=qna.easi.utorothored-JavaJiavapath;C:\Program Files (a86\com< | New User Variable                                                                          |                                                                                                    |
|----------------------------------------------------------------------------------------------------|--------------------------------------------------------------------------------------------|----------------------------------------------------------------------------------------------------|
| New     Edit     Delete       System variables     Variable     Value <ul> <li>ComSpec</li> <li>C:\WINDOWS\system32\cmd.exe</li> <li>DriverData</li> <li>C:\Windows\System32\Drivers\DriverData</li> <li>FP_NO_HOST_CHECK</li> <li>NO</li> <li>NUMBER_OF_PROCESSORS</li> <li>4</li> <li>OS</li> <li>Windows_NT</li> <li>Path</li> <li>C:\ProgramData\Oracle\Java\javapath;C:\Program Files (x86)\Com</li> <li>PATHEXT</li> <li>COM:EXE:_BAT:_CMD:_VBS:_VBE:_JS:_USF.WSF.MSC</li> </ul>                                                                                                    | Variable name: SAP_QNA<br>Variable value: /M/qna.easi.u<br>Browse Directory Brow           | itoronto.ca/S/3615/G/public SNC_PARTNERNAME="p:CN=qna.easi.utoronto.ca<br>se File OK Cancel                                                                                                    |
| Variable     Variable       ComSpec     C:\WiNDOWS\system32\cmd.exe       DriverData     C:\Windows\System32\Drivers\DriverData       FP_NO_HOST_CHECK     NO       NUMBER_OF_PROCESSORS     4       OS     Windows_NT       Path     C:\ProgramData\Oracle\Java\javapath;C:\Program Files (x86)\Com       PATHEXT     .COM:.EXE:.BAT:.CMD:.VBS:.VBE:.JS:.JSE:.WSF:.WSH:.MSC                                                                                                    | System variables                                                                           | New Edit Delete                                                                                                    |
|                                                                                                    | ComSpec<br>DriverData<br>FP_NO_HOST_CHECK<br>NUMBER_OF_PROCESSORS<br>OS<br>Path<br>PATHEXT | C:\WINDOWS\system32\cmd.exe<br>C:\Windows\System32\Drivers\DriverData<br>NO<br>4<br>Windows_NT<br>C:\ProgramData\Oracle\Java\javapath;C:\Program Files (x86)\Com<br>.COM:.EXE:.BAT:.CMD.VBS:.VBE:.JS:JSE:.WSF:.WSH:.MSC |

|                               | Environment Variab                                     | les                                                                      |                                                                                                    | $\times$ |  |  |  |
|-------------------------------|--------------------------------------------------------|--------------------------------------------------------------------------|----------------------------------------------------------------------------------------------------|----------|--|--|--|
|                               | User variables for                                     | _                                                                        |                                                                                                    |          |  |  |  |
|                               | Variable<br>OneDrive<br>Path<br>SAP_QNA<br>TEMP<br>TMP |                                                                          | Value<br>C:\Users\users\us |          |  |  |  |
|                               |                                                        |                                                                          | New Edit Delete                                                                                                    |          |  |  |  |
|                               | System variables                                       |                                                                          |                                                                                                    |          |  |  |  |
|                               | Variable<br>ComSpec<br>DriverData<br>FP_NO_HOST_       | CHECK                                                                    | Value C:\WINDOWS\system32\cmd.exe C:\Windows\System32\DriverS\DriverData NO                                                                                                    |          |  |  |  |
|                               | NUMBER_OF_S<br>OS<br>Path<br>PATHEXT                   | PROCESSORS                                                               | 4<br>Windows_NT<br>C:\ProgramData\Oracle\Java\javapath;C:\Program Files (x86)\Com<br>.COM: EXE: BAT: .CMD: .VBS: .VBE: .JS: .JSE: .WSF: .WSH: .MSC                                                                                                    |          |  |  |  |
|                               |                                                        |                                                                          | New Edit Delete                                                                                                    |          |  |  |  |
|                               |                                                        |                                                                          | OK Cancel                                                                                                    |          |  |  |  |
|                               | 6. <b>Repea</b><br>7. When                             | t steps 1-5<br>ready, clicl                                              | for ALL SAP System variables in scope (see below)<br>< OK                                                                                                    |          |  |  |  |
| List of Environment Variables | Variable<br>Name                                       | Variab:                                                                  | le Value                                                                                                    |          |  |  |  |
|                               | SAP_QNA                                                | /M/qna<br>SNC_PAH<br>OU=Uni:<br>Counci:<br>Huron S<br>SP=Onta<br>/SUPPOI | .easi.utoronto.ca/S/3615/G/public<br>RTNERNAME="p:CN=qna.easi.utoronto.ca,<br>fied Communications, OU=EASI, O=Govern<br>l of the University of Toronto, ST=255<br>St., L=Toronto,<br>ario, postalCode=M5S 3J1, C=CA" SNC_QC<br>RTBIT ON=NEED STDDYNPRO                                                                                                    | DP=8     |  |  |  |

| SAP_AMS | /M/ams.easi.utoronto.ca/S/3606/G/public<br>SNC_PARTNERNAME="p:CN=ams.easi.utoronto.ca,<br>OU=Unified Communications, OU=EASI, O=Governing<br>Council of the University of Toronto, ST=255<br>Huron St., L=Toronto,<br>SP=Ontario, postalCode=M5S 3J1, C=CA" SNC_QOP=8<br>/SUPPORTBIT_ON=NEED_STDDYNPRO |
|---------|----------------------------------------------------------------------------------------------------|
| SAP_LRN | /M/lrn.easi.utoronto.ca/S/3612/G/public<br>SNC_PARTNERNAME="p:CN=lrn.easi.utoronto.ca,<br>OU=Unified Communications, OU=EASI, O=Governing<br>Council of the University of Toronto, ST=255<br>Huron St., L=Toronto,<br>SP=Ontario, postalCode=M5S 3J1, C=CA" SNC_QOP=8<br>/SUPPORTBIT_ON=NEED_STDDYNPRO |
| SAP_PBW | /M/pbw.easi.utoronto.ca/S/3609/G/public<br>SNC_PARTNERNAME="p:CN=pbw.easi.utoronto.ca,<br>OU=Unified Communications, OU=EASI, O=Governing<br>Council of the University of Toronto, ST=255<br>Huron St., L=Toronto,<br>SP=Ontario, postalCode=M5S 3J1, C=CA" SNC_QOP=8<br>/SUPPORTBIT_ON=NEED_STDDYNPRO |
| SAP_RPT | /M/rpt.easi.utoronto.ca/S/3611/G/public<br>SNC_PARTNERNAME="p:CN=rpt.easi.utoronto.ca,<br>OU=Unified Communications, OU=EASI, O=Governing<br>Council of the University of Toronto, ST=255<br>Huron St., L=Toronto,<br>SP=Ontario, postalCode=M5S 3J1, C=CA" SNC_QOP=8<br>/SUPPORTBIT_ON=NEED_STDDYNPRO |
| SAP_SRP | /M/srp.easi.utoronto.ca/S/3643/G/public<br>SNC_PARTNERNAME="p:CN=srp.easi.utoronto.ca,<br>OU=Unified Communications, OU=EASI, O=Governing<br>Council of the University of Toronto, ST=255<br>Huron St., L=Toronto,<br>SP=Ontario, postalCode=M5S 3J1, C=CA" SNC_QOP=8<br>/SUPPORTBIT ON=NEED STDDYNPRO |

|                                                                              | SAP_SRQ    | /M/srq.easi.utoronto.ca/S/3644/G/public<br>SNC_PARTNERNAME="p:CN=srq.easi.utoronto.ca,<br>OU=Unified Communications, OU=EASI, O=Governing<br>Council of the University of Toronto, ST=255<br>Huron St., L=Toronto,<br>SP=Ontario, postalCode=M5S 3J1, C=CA" SNC_QOP=8<br>/SUPPORTBIT_ON=NEED_STDDYNPRO |
|------------------------------------------------------------------------------|------------|----------------------------------------------------------------------------------------------------|
|                                                                              | SAP_SRR    | /M/srr.easi.utoronto.ca/S/3642/G/public<br>SNC_PARTNERNAME="p:CN=srr.easi.utoronto.ca,<br>OU=Unified Communications, OU=EASI, O=Governing<br>Council of the University of Toronto, ST=255<br>Huron St., L=Toronto,<br>SP=Ontario, postalCode=M5S 3J1, C=CA" SNC_QOP=8<br>/SUPPORTBIT_ON=NEED_STDDYNPRO |
|                                                                              | SAP_SRS    | /M/srs.easi.utoronto.ca/S/3639/G/public<br>SNC_PARTNERNAME="p:CN=srs.easi.utoronto.ca,<br>OU=Unified Communications, OU=EASI, O=Governing<br>Council of the University of Toronto, ST=255<br>Huron St., L=Toronto,<br>SP=Ontario, postalCode=M5S 3J1, C=CA" SNC_QOP=8<br>/SUPPORTBIT_ON=NEED_STDDYNPRO |
|                                                                              | SAP_TNG    | /M/tng.easi.utoronto.ca/S/3610/G/public<br>SNC_PARTNERNAME="p:CN=tng.easi.utoronto.ca,<br>OU=Unified Communications, OU=EASI, O=Governing<br>Council of the University of Toronto, ST=255<br>Huron St., L=Toronto,<br>SP=Ontario, postalCode=M5S 3J1, C=CA" SNC_QOP=8<br>/SUPPORTBIT_ON=NEED_STDDYNPRO |
| Create a new Shortcut for the<br>user (for example on the<br>User's Desktop) | 1. Right-c | lick on the Desktop and Select New > Shortcut                                                                                                    |

|              | View                                                                                        | ~ ~         |                          |                      |          |
|--------------|---------------------------------------------------------------------------------------------|-------------|--------------------------|----------------------|----------|
|              | Sort by                                                                                     | >           |                          |                      |          |
| _            | Refresh                                                                                     |             |                          |                      |          |
|              | Paste                                                                                       |             |                          |                      |          |
|              | Paste shortcut                                                                              |             |                          |                      |          |
|              | Undo Rename                                                                                 | Ctrl+Z      |                          |                      |          |
|              | New                                                                                         | >           |                          |                      |          |
|              | Display settings                                                                            |             | Shortcut                 |                      |          |
| 1            | Personalize                                                                                 |             | Microsoft Access Datab   | base                 |          |
|              |                                                                                             |             | Bitmap image             |                      |          |
|              |                                                                                             |             | Contact                  |                      |          |
|              |                                                                                             |             | Dicrosoft Word Docum     | nent                 |          |
|              |                                                                                             |             | Microsoft Access Data    | hase                 |          |
| ₽<br>W<br>Th | Create Shortcut<br>hat item would you I<br>is wizard helps you to creat<br>ernet addresses. | ike to crea | ate a shortcut for?      | s, folders, computer | rs, or   |
| Туг          | e the location of the item:                                                                 |             |                          |                      |          |
| -            | C:\Program Files (x86)\SAP\                                                                 | FrontEnd\SA | Pgui\SAPgui.exe"         | Browse               |          |
| Cli          | ck Next to continue.                                                                        |             |                          |                      |          |
|              |                                                                                             |             |                          | Next                 | Cancel   |
|              | Pick a meaningful r                                                                         | name for t  | the shortcut (like QNA C | Cloud) and clic      | k Finish |

|         | :                                                                 | × |
|---------|-------------------------------------------------------------------|---|
| ← 😿 Cre | ate Shortcut                                                      |   |
| What    | t would you like to name the shortcut?                            |   |
| Time a  | none for this short set                                           |   |
| Type a  | er d                                                              |   |
| QNA     | Cloud                                                             |   |
| Click F | inish to create the shortcut.                                     |   |
|         |                                                                   |   |
|         |                                                                   |   |
|         |                                                                   |   |
|         |                                                                   |   |
|         |                                                                   |   |
|         |                                                                   |   |
|         |                                                                   |   |
|         | Finish Cancel                                                     |   |
| Pi      | ight-click on the newly created shortcut and select Properties    |   |
| . N     | gnethick on the newly created shortcut and select properties      |   |
|         |                                                                   |   |
| SAP_QN  | Open file leasting                                                |   |
|         | Open file location                                                |   |
|         | Run as administrator                                              |   |
|         | Dia to Shut                                                       |   |
|         | 7.7in                                                             |   |
|         |                                                                   |   |
| E E     | Scan with Windows Defender                                        |   |
|         | Pin to taskbar                                                    |   |
| _       | Restore previous versions                                         |   |
| _       | Send to >                                                         |   |
| _       | Cut                                                               |   |
|         | Сору                                                              |   |
| _       | Create shortcut                                                   |   |
|         | Delete                                                            |   |
|         | Rename                                                            |   |
|         | Properties                                                        |   |
|         |                                                                   |   |
| . A     | ppend <space>+ %SAP_QNA% to the end of the "Target" field</space> |   |
| For ex  | ample                                                             |   |
| TUTEX   | ampic.                                                            |   |
| "C:\F   | <pre>Program Files (x86)\SAP\FrontEnd\SAPgui\SAPgui.exe"</pre>    |   |
| %SAP_   | _QNA%                                                             |   |
|         |                                                                   |   |

|                                               | Details                                                                                                    | Previous Versions                                                                                    |                                                 |
|-----------------------------------------------|----------------------------------------------------------------------------------------------------|----------------------------------------------------------------------------------------------------|-------------------------------------------------|
| General                                       | Shortcut                                                                                                    | Compatibility                                                                                        |                                                 |
| s.                                            | AP_QNA                                                                                                    |                                                                                                    |                                                 |
| Target type:                                  | Application                                                                                                    |                                                                                                    |                                                 |
| Target location                               | : SAPgui                                                                                                    |                                                                                                    |                                                 |
| Target:                                       | AP\FrontEnd\SAPgui\S                                                                                              | SAPgui.exe" <mark>%SAP_QNA</mark>                                                                    | 2                                               |
| Start in:                                     | "C:\Program Files (x86)                                                                                           | \SAP\FrontEnd\SAPgui"                                                                                |                                                 |
| Shortcut key:                                 | None                                                                                                    |                                                                                                    |                                                 |
| Run:                                          | Normal window                                                                                                    |                                                                                                    | ~                                               |
| Comment:                                      |                                                                                                    |                                                                                                    |                                                 |
| Once Divis                                    |                                                                                                    |                                                                                                    |                                                 |
| Open hiệ L                                    | ocation Unange Icc                                                                                                | on Advanced                                                                                          |                                                 |
| Open Hie L                                    | Change Icc                                                                                                    | Advanced                                                                                             |                                                 |
| Open Hie L                                    | Change loo                                                                                                    | Advanced                                                                                             | ·                                               |
| Upen hie L                                    | Change loo                                                                                                    | Advanced                                                                                             |                                                 |
| Open Hie L                                    | Change icc                                                                                                    | Advanced                                                                                             |                                                 |
| Upen hie L                                    | Change icc                                                                                                    | Advanced                                                                                             |                                                 |
| Upen hie L                                    | OK                                                                                                    | Cancel Apply                                                                                         |                                                 |
| Click                                         | OK                                                                                                    | Cancel Apply                                                                                         |                                                 |
| Click /<br>When                               | OK<br>OK<br>Apply and the OK to<br>opening the short                                                              | Cancel Apply<br>o close<br>tcut, the SAP GUI                                                         | Logon Screen with SNC enabled                   |
| Click /<br>When<br>uld appear.                | OK<br>OK<br>Apply and the OK t<br>opening the short<br>Look for the "Lock                                         | Cancel Apply<br>o close<br>tcut, the SAP GUI<br>(" at the bottom o                                   | Logon Screen with SNC enabled<br>of the screen. |
| Click A<br>When<br>uld appear.                | OK<br>OK<br>Apply and the OK to<br>opening the short<br>Look for the "Lock<br>Secure Network (                    | Cancel Apply<br>o close<br>tcut, the SAP GUI<br>(" at the bottom o<br>Communication is enabl         | Logon Screen with SNC enabled<br>of the screen. |
| Click A<br>When<br>Ild appear.<br>2NA (1) 000 | OK<br>OK<br>Apply and the OK to<br>opening the short<br>Look for the "Lock<br>Secure Network (<br>Y Q301AMSQNA01P | Cancel Apply<br>o close<br>tcut, the SAP GUI<br>(" at the bottom o<br>Communication is enable<br>INS | Logon Screen with SNC enabled<br>of the screen. |

| SAP GUI Shortcut            | s – SAP Systems on Premise                                                    |
|-----------------------------|-------------------------------------------------------------------------------|
| List of required SAP GUI    | - QNA                                                                         |
| shortcuts – SAP on Prem     | - AMS                                                                         |
| Systems (current landscape) | - LRN                                                                         |
|                             | - PBW                                                                         |
|                             | - RTP                                                                         |
|                             | - SRP                                                                         |
|                             | - SRQ                                                                         |
|                             | - SRR                                                                         |
|                             | - SRS                                                                         |
|                             | - TNG                                                                         |
| Create Windows User         | 1. Open Start menu and search for Run (or use keyboard shortcut Windows key + |
| Environment Variable        | R)                                                                            |

| - User variables for                                                                                                    |                                                                                                    |
|----------------------------------------------------------------------------------------------------|----------------------------------------------------------------------------------------------------|
| Variable                                                                                                    | Value                                                                                                    |
| OneDrive                                                                                                    | C:\UsersimpingiOneDrive                                                                                                    |
| Path                                                                                                    | C:\Users                                                                                                    |
| TEMP                                                                                                    | C:\UsershiminAppData\Local\Temp                                                                                                    |
| TMP                                                                                                    | C:\UsershiminAppData\Local\Temp                                                                                                    |
| ystem variables                                                                                                    | New Edit Dele                                                                                                    |
| System variables                                                                                                    | Value                                                                                                    |
| System variables<br>Variable<br>ComSpec                                                                                    | Value C:\WINDOWS\system32\cmd.exe                                                                                                    |
| System variables<br>Variable<br>ComSpec<br>DriverData                                                                      | Value C:\WINDOWS\system32\cmd.exe C:\Windows\System32\Drivers\DriverData                                                                                                    |
| System variables<br>Variable<br>ComSpec<br>DriverData<br>FP_NO_HOST_CHECK                                                  | Value<br>C:\WINDOWS\system32\cmd.exe<br>C:\Windows\System32\Drivers\DriverData<br>NO                                                                                                    |
| System variables<br>Variable<br>ComSpec<br>DriverData<br>FP_NO_HOST_CHECK<br>NUMBER_OF_PROCESSORS                          | Value<br>C:\WINDOWS\system32\cmd.exe<br>C:\Windows\System32\Drivers\DriverData<br>NO<br>4                                                                                                    |
| System variables<br>Variable<br>ComSpec<br>DriverData<br>FP_NO_HOST_CHECK<br>NUMBER_OF_PROCESSORS<br>OS                    | Value<br>C:\WINDOWS\system32\cmd.exe<br>C:\Windows\System32\Drivers\DriverData<br>NO<br>4<br>Windows_NT                                                                                                    |
| System variables<br>Variable<br>ComSpec<br>DriverData<br>FP_NO_HOST_CHECK<br>NUMBER_OF_PROCESSORS<br>OS<br>Path            | New     Edit     Delet       Value     C:\WINDOWS\system32\cmd.exe       C:\Windows\System32\Drivers\DriverData       NO       4       Windows_NT       C:\ProgramData\Oracle\Java\javapath;C:\Program Files (x86)\Com.                                                          |
| System variables<br>Variable<br>ComSpec<br>DriverData<br>FP_NO_HOST_CHECK<br>NUMBER_OF_PROCESSORS<br>OS<br>Path<br>PATHEXT | Value<br>C:\WINDOWS\system32\cmd.exe<br>C:\Windows\System32\Drivers\DriverData<br>NO<br>4<br>Windows_NT<br>C:\ProgramData\Oracle\Java\javapath;C:\Program Files (x86)\Com.<br>.COM.EXE:.BAT:.CMD.VBS:.VBE.JS:JSE.WSF:.WSF:.MSC                                                   |
| System variables<br>Variable<br>ComSpec<br>DriverData<br>FP_NO_HOST_CHECK<br>NUMBER_OF_PROCESSORS<br>OS<br>Path<br>PATHEXT | New     Edit     Dele       Value     C:\WINDOWS\system32\cmd.exe       C:\Windows\System32\Drivers\DriverData       NO       4       Windows_NT       C:\ProgramData\Oracle\Java\javapath;C:\Program Files (x86)\Com       .COM:EXE:.BAT:.CMD:.VBS:.VBE:.JS:.JSE:.WSF:.WSH:.MSC |

| Environment V     | /ariables<br>es for velms        |                                            |                        |                  | ×        |
|-------------------|----------------------------------|--------------------------------------------|------------------------|------------------|----------|
| New User Variable |                                  |                                            |                        |                  | ×        |
| Variable name:    | SAP_QNA_OLD                      | incur utoronto ca/S/2                      | 214                    |                  |          |
| Browse Directory. | Browse f                         | File                                       |                        | ОК               | Cancel   |
|                   |                                  |                                            | New                    | Edit             | Delete   |
| System varia      | ables                            |                                            |                        |                  |          |
| Variable          |                                  | Value                                      |                        |                  | ^        |
| ComSpec           |                                  | C:\WINDOWS\syste                           | sm32\cmd.exe           |                  |          |
| FP_NO_H<br>NUMBER | a<br>OST_CHECK<br>_OF_PROCESSORS | C:\Windows\System<br>NO<br>4<br>Windows NT | n32\Drivers\DriverDat  | a                |          |
| Path              |                                  | C:\ProgramData\O                           | racle\Java\javapath;C: | Program Files () | (86)\Com |
| PATHEXT           |                                  | .COM: EXE: BAT: CM                         | D:.VBS:.VBE:.JS:.JSE.V | WSF:.WSH:.MSC    | *        |
|                   |                                  |                                            | New                    | Edit             | Delete   |
|                   |                                  |                                            |                        | ОК               | Cancel   |
| 5. The ne         | w variable is r                  | now created                                |                        |                  |          |

|                              | Environment Variables                                                                                                    |                                                                                                    |                                                                                                    |
|------------------------------|----------------------------------------------------------------------------------------------------|----------------------------------------------------------------------------------------------------|----------------------------------------------------------------------------------------------------|
|                              | User variables for IIII                                                                                                    |                                                                                                    |                                                                                                    |
|                              | Variable<br>OneDrive<br>Path<br>SAR ONA                                                                                                    |                                                                                                    | Value<br>C:\Users\\OneDrive<br>C:\Users\\AppData\Local\Microsoft\WindowsApps;<br>(M/one_easi_uteronto_ca/S/3615/G/oublic_SNC_DARTNERNAME="p;                                                                                                    |
|                              | SAP_QNA_OLD<br>TEMP<br>TMP                                                                                                    |                                                                                                    | /H/sap-qna.adminsys.utoronto.ca/S/3214<br>C:\Users\AppData\Local\Temp<br>C:\Users\AppData\Local\Temp                                                                                                    |
|                              |                                                                                                    |                                                                                                    | New Edit Delete                                                                                                    |
|                              | System variables                                                                                                    |                                                                                                    |                                                                                                    |
|                              | Variable<br>ComSpec                                                                                                    | 1                                                                                                    | Value ^<br>C:\WINDOWS\system32\cmd.exe                                                                                                    |
|                              | DriverData<br>FP_NO_HOST_CHE<br>NUMBER_OF_PRO<br>OS<br>Path                                                                                                    | CESSORS                                                                                                   | C:\Windows\System32\Drivers\DriverData<br>NO<br>4<br>Windows_NT<br>C:\ProgramData\Oracle\Java\javapath;C:\Program Files (x86)\Com                                                                                                    |
|                              |                                                                                                    |                                                                                                    |                                                                                                    |
|                              |                                                                                                    |                                                                                                    | New Edit Delete OK Cancel                                                                                                    |
| ist of Environment Variables | <ol> <li>Repeat st</li> <li>7. When rea</li> <li>Variable</li> </ol>                                                                                                    | <b>eps 1-5</b> fo<br>dy, click O                                                                          | r ALL SAP System variables in scope (see below)                                                                                                    |
| ist of Environment Variables | <ul> <li>6. Repeat st</li> <li>7. When rea</li> <li>Variable</li> <li>Name</li> </ul>                                                                                                    | <b>eps 1-5</b> fo<br>dy, click O<br><b>Variab</b>                                                         | r ALL SAP System variables in scope (see below)                                                                                                    |
| ist of Environment Variables | <ul> <li>6. Repeat st</li> <li>7. When rea</li> <li>7. When rea</li> <li>7. SAP_QNA_OLD</li> </ul>                                                                                                    | eps 1-5 for<br>dy, click O<br>Variab<br>/H/sap                                                            | New Edit Delete     OK Cancel      r ALL SAP System variables in scope (see below)   oK    o-qna.adminsys.utoronto.ca/S/3214                                                                                                    |
| ist of Environment Variables | <ul> <li>6. Repeat st</li> <li>7. When rea</li> <li>Variable</li> <li>Name</li> <li>SAP_QNA_OLD</li> <li>SAP_AMS_OLD</li> </ul>                                                                                                    | eps 1-5 for<br>dy, click O<br>Variab<br>/H/sap<br>/H/sap                                                  | New     Edit     Delete       OK     Cancel       r ALL SAP System variables in scope (see below)       oK                                                                                                    |
| st of Environment Variables  | <ul> <li>6. Repeat st</li> <li>7. When rea</li> <li>Variable<br/>Name</li> <li>SAP_QNA_OLD</li> <li>SAP_AMS_OLD</li> <li>SAP_LRN_OLD</li> </ul>                                                                                                    | eps 1-5 fo<br>dy, click O<br>Variab<br>/H/sap<br>/H/sap<br>/H/sap                                         | New       Edit       Delete         OK       Cancel         r ALL SAP System variables in scope (see below)         oK         ble Value         o-qna.adminsys.utoronto.ca/S/3214         o-ams.adminsys.utoronto.ca/S/3205         o-lrn.adminsys.utoronto.ca/S/3211                                                                                                    |
| st of Environment Variables  | <ul> <li>6. Repeat st</li> <li>7. When rea</li> <li>Variable</li> <li>Name</li> <li>SAP_QNA_OLD</li> <li>SAP_AMS_OLD</li> <li>SAP_LRN_OLD</li> <li>SAP_PBW_OLD</li> </ul>                                                                          | eps 1-5 fo<br>dy, click O<br>Variab<br>/H/sap<br>/H/sap<br>/H/sap<br>/H/sap                               | New-       Edit       Delete         OK       Cancel         r ALL SAP System variables in scope (see below)         oK         o-qna.adminsys.utoronto.ca/S/3214         o-qna.adminsys.utoronto.ca/S/3205         o-lrn.adminsys.utoronto.ca/S/3211         o-pbw.adminsys.utoronto.ca/S/3208                                                                                                    |
| st of Environment Variables  | 6. Repeat st<br>7. When rea<br>Variable<br>Name<br>SAP_QNA_OLD<br>SAP_AMS_OLD<br>SAP_LRN_OLD<br>SAP_PBW_OLD<br>SAP_RPT_OLD                                                                                                    | eps 1-5 fo<br>dy, click O<br>Variab<br>/H/sap<br>/H/sap<br>/H/sap<br>/H/sap                               | New-       Edit       Delete         OK       Cancel         r ALL SAP System variables in scope (see below)         oK         Delete         o-qna.adminsys.utoronto.ca/S/3214         o-ams.adminsys.utoronto.ca/S/3205         o-lrn.adminsys.utoronto.ca/S/3211         o-pbw.adminsys.utoronto.ca/S/3208         o-rpt.adminsys.utoronto.ca/S/3210                                                                                                    |
| st of Environment Variables  | <ul> <li>6. Repeat st</li> <li>7. When rea</li> <li>7. When rea</li> <li>SAP_QNA_OLD</li> <li>SAP_AMS_OLD</li> <li>SAP_LRN_OLD</li> <li>SAP_PBW_OLD</li> <li>SAP_RPT_OLD</li> <li>SAP_SRP_OLD</li> </ul>                                           | eps 1-5 for<br>dy, click O<br>Variab<br>/H/sap<br>/H/sap<br>/H/sap<br>/H/sap<br>/H/sap                    | New       Edit       Delete         OK       Cancel         r ALL SAP System variables in scope (see below)         oK         o-qna.adminsys.utoronto.ca/S/3214         o-qna.adminsys.utoronto.ca/S/3205         o-lrn.adminsys.utoronto.ca/S/3205         o-lrn.adminsys.utoronto.ca/S/3211         o-pbw.adminsys.utoronto.ca/S/3208         o-rpt.adminsys.utoronto.ca/S/3210         o-srp.adminsys.utoronto.ca/S/3242                                                                                      |
| st of Environment Variables  | <ul> <li>6. Repeat st</li> <li>7. When rea</li> <li>7. When rea</li> <li>SAP_QNA_OLD</li> <li>SAP_AMS_OLD</li> <li>SAP_LRN_OLD</li> <li>SAP_LRN_OLD</li> <li>SAP_PBW_OLD</li> <li>SAP_RPT_OLD</li> <li>SAP_SRP_OLD</li> <li>SAP_SRQ_OLD</li> </ul> | eps 1-5 fo<br>dy, click O<br>Variab<br>/H/sap<br>/H/sap<br>/H/sap<br>/H/sap<br>/H/sap<br>/H/sap           | New-       Edit       Delete         OK       Cancel         r ALL SAP System variables in scope (see below)         oK         o-qna.adminsys.utoronto.ca/S/3214         o-ams.adminsys.utoronto.ca/S/3205         o-lrn.adminsys.utoronto.ca/S/3205         o-lrn.adminsys.utoronto.ca/S/3211         o-pbw.adminsys.utoronto.ca/S/3210         o-srp.adminsys.utoronto.ca/S/3242                                                                                                    |
| ist of Environment Variables | 6. Repeat st<br>7. When rea<br>7. When rea<br>SAP_QNA_OLD<br>SAP_AMS_OLD<br>SAP_LRN_OLD<br>SAP_LRN_OLD<br>SAP_PBW_OLD<br>SAP_RPT_OLD<br>SAP_SRP_OLD<br>SAP_SRQ_OLD<br>SAP_SRR_OLD                                                                  | eps 1-5 fo<br>dy, click O<br>Variab<br>/H/sap<br>/H/sap<br>/H/sap<br>/H/sap<br>/H/sap<br>/H/sap           | New-       Edit       Delete         OK       Cancel         r ALL SAP System variables in scope (see below)         oK         o-qna.adminsys.utoronto.ca/S/3214         o-qna.adminsys.utoronto.ca/S/3205         o-lern.adminsys.utoronto.ca/S/3205         o-lrn.adminsys.utoronto.ca/S/3211         o-pbw.adminsys.utoronto.ca/S/3208         o-rpt.adminsys.utoronto.ca/S/3210         o-srp.adminsys.utoronto.ca/S/3242         o-srq.adminsys.utoronto.ca/S/3243                                          |
| ist of Environment Variables | 6. Repeat st<br>7. When rea<br>7. When rea<br>7. When rea<br>8. Variable<br>Name<br>SAP_QNA_OLD<br>SAP_AMS_OLD<br>SAP_AMS_OLD<br>SAP_RPT_OLD<br>SAP_RPT_OLD<br>SAP_SRP_OLD<br>SAP_SRP_OLD<br>SAP_SRR_OLD<br>SAP_SRS_OLD                            | eps 1-5 fo<br>dy, click O<br>Variab<br>/H/sap<br>/H/sap<br>/H/sap<br>/H/sap<br>/H/sap<br>/H/sap<br>/H/sap | New-       Edit       Delete         OK       Cancel         r ALL SAP System variables in scope (see below)         oK         o-qna.adminsys.utoronto.ca/S/3214         o-ams.adminsys.utoronto.ca/S/3205         o-lrn.adminsys.utoronto.ca/S/3205         o-lrn.adminsys.utoronto.ca/S/3211         o-pbw.adminsys.utoronto.ca/S/3208         o-rpt.adminsys.utoronto.ca/S/3210         o-srp.adminsys.utoronto.ca/S/3242         o-srq.adminsys.utoronto.ca/S/3243         o-srr.adminsys.utoronto.ca/S/3241 |

| Create a new Shortcut for the 1. | Right-click on the D                                     | esktop and Select New > Short                                                                             | cut                |
|----------------------------------|----------------------------------------------------------|----------------------------------------------------------------------------------------------------|--------------------|
| user (for example on the         | View                                                     | >                                                                                                    |                    |
| User's Desktop)                  | Sort by                                                  | >                                                                                                    |                    |
|                                  | Refresh                                                  |                                                                                                    |                    |
|                                  | Paste                                                    |                                                                                                    |                    |
|                                  | Paste shortcut                                           |                                                                                                    |                    |
|                                  | Undo Rename                                              | Ctrl+Z                                                                                                    |                    |
|                                  | New                                                      | > Folder                                                                                                  |                    |
|                                  | Display settings                                         | Shortcut                                                                                                  |                    |
|                                  | 🗹 Personalize                                            | Microsoft Access Da                                                                                       | tabase 📃           |
|                                  |                                                          | 🖬 Bitmap image                                                                                            | _                  |
|                                  |                                                          | Contact                                                                                                   |                    |
|                                  |                                                          | Microsoft Word Doc                                                                                        | ument              |
| 2                                | Deste the fellowing                                      | into the (I a setion field (as set                                                                        | tahase             |
| SAP<br>"C:                       | Program Files (x8)     Z   Z   Z   Z   Z   Z   Z   Z   Z | 6) \SAP\FrontEnd\SAPgui \<br>ike to create a shortcut for?<br>e shortcuts to local or network programs, f | SAPgui.exe"        |
|                                  | Type the location of the item:                           |                                                                                                    |                    |
|                                  | C:\Program Files (X80)\SAP\r                             | Frontend/SAPgui/SAPgui.exe                                                                                | Browse             |
|                                  | Click Next to continue.                                  |                                                                                                    |                    |
|                                  |                                                          |                                                                                                    |                    |
|                                  |                                                          |                                                                                                    | Next Cancel        |
| 3.                               | Pick a meaningful n                                      | ame for the shortcut (like QNA                                                                            | ) and click Finish |

| <ul> <li>Create Shortcut</li> <li>What would you like to name the shortcut?</li> <li>Type a name for this shortcut:</li> <li>[QN4]</li> <li>Click Finish to create the shortcut.</li> <li>Click Finish to create the shortcut.</li> <li>Right-click on the newly created shortcut and select Properties</li> <li>Run as administrator</li> <li>Troubleshoot compatibility</li> <li>Pin to Stat</li> <li>7.2p</li> <li>Cot SHA</li> <li>Scan with Windows Defender</li> <li>Pin to taskbar</li> <li>Restore previous versions</li> <li>Send to</li> <li>Cut</li> <li>Copy</li> <li>Create shortcut</li> <li>Delete</li> <li>Rename</li> <li>Properties</li> <li>Append <space>+ %SAE_QNA_OLD% to the end of the "Target" field</space></li> <li>For example:</li> </ul>                                                                                                    | ×  |
|----------------------------------------------------------------------------------------------------|----|
| What would you like to name the shortcut?         Type a name for this shortcut:         QNA         Click Finish to create the shortcut.         Finish         Click Finish to create the shortcut.         Finish         Click Finish to create the shortcut.         Finish         Click Finish to create the shortcut.         Finish         Click Finish to create the shortcut.         Finish         Click To the newly created shortcut and select Properties         Click Finish to create shortcut.         Finish         Click Shat         Finito taskbar         Restore previous versions         Send to         Cut         Cup         Cut         Cut         Cut         Cut         Cut         Cut         Cut         Cut         Cut         Cut         Cut         Cut         Cut         Cut         Cut         Cut         Cut         Cut         Cut         Cut         Cut         Cut <td></td>                                                                                                    |    |
| Type a name for this shortcut:<br>CNA<br>Click Finish to create the shortcut.<br>Finish Can<br>Right-click on the newly created shortcut and select Properties<br>Right-click on the newly created shortcut and select Properties<br>Can<br>Open file location<br>Open file location<br>Open file location<br>Can a administrator<br>Troubleshoot compatibility<br>Pin to Stat<br>7-Zip<br>CRC SHA<br>Restore previous versions<br>Send to<br>Cut<br>Cut<br>Copy<br>Create shortcut<br>Delete<br>Rename<br>Properties<br>Append <space>+ %SAP_QNA_OLD% to the end of the "Target" field<br/>For example:</space>                                                                                                    |    |
| QNA         Click Finish to create the shortcut.         Finish         Click Finish to create the shortcut.         Finish         Canadian State         Compen         Open file location         Pan administrator         Troubleshoot compatibility         Pin to Start         7-Zip         CR SHA         Scan with Windows Defender         Pin to taskbar         Restore previous versions         Send to         Cut         Copy         Create shortcut         Delete         Rename         Properties                                                                                                    |    |
| Click Finish to create the shortcut.         Finish       Can         Right-click on the newly created shortcut and select Properties         Open file location       Pin to Statt         Open file location       Pin to Statt         Troubleshoot compatibility       Pin to Statt         Troubleshoot compatibility       Pin to Statt         CRC SHA       Pin to taskbar         Restore previous versions       Send to         Cut       Copy         Create shortcut       Delete         Rename       Properties                                                                                                    |    |
| Finish to create the shortcut.         Finish Can         A. Right-click on the newly created shortcut and select Properties         Open file location         © NA       Open file location         © Run as administrator       Troubleshoot compatibility         Troubleshoot compatibility       Pin to Start         7.Zip       CRC SHA         © Scan with Windows Defender       Pin to taskbar         Restore previous versions       Send to         Cut       Copy         Create shortcut       Delete         Rename       Properties    5. Append <space>+ %SAP_QNA_OLD% to the end of the "Target" field For example:</space>                                                                                                    |    |
| Finish       Can         I.       Right-click on the newly created shortcut and select Properties         I.       Open         Open file location       Open file location         I.       Run as administrator         Troubleshoot compatibility       Pin to Start         7-Zip       >         CRC SHA       >         Scan with Windows Defender       Pin to taskbar         Restore previous versions       Send to         Cut       Copy         Create shortcut       Delete         Rename       Properties         For example:       Example:                                                                                                    |    |
| Finish       Can         A.       Right-click on the newly created shortcut and select Properties         Image: Construct of the image: Construction of the image: Construction of the image:                           |    |
| Finish       Can         A.       Right-click on the newly created shortcut and select Properties         Open       Open file location         Open file location       Run as administrator         Troubleshoot compatibility       Pin to Start         7-Zip       CRC SHA         EScan with Windows Defender       Pin to taskbar         Restore previous versions       Send to         Cut       Copy         Create shortcut       Delete         Rename       Properties         Append <space>+ %SAP_QNA_OLD% to the end of the "Target" field         For example:       For example</space>                                                                                                    |    |
| Finish       Can         4.       Right-click on the newly created shortcut and select Properties         a.       Right-click on the newly created shortcut and select Properties         a.       Night-click on the newly created shortcut and select Properties         a.       Right-click on the newly created shortcut and select Properties         a.       Night-click on the newly created shortcut and select Properties         a.       Restore previous versions         Send to       Cut         Copy       Create shortcut         Delete       Rename         Properties       Properties         a.       Append <space>+ %SAP_QNA_OLD% to the end of the "Target" field         For example:       Example:</space>                                                                                                    |    |
| Finish       Can         4.       Right-click on the newly created shortcut and select Properties <b>Open</b> Open file location <b>Pin to Statt</b> 7-Zip <b>CRC SHA</b> CRC SHA <b>Send to</b> Cut <b>Cut</b> Copy <b>Create shortcut</b> Delete <b>Rename Properties</b> 5.       Append <space>+ %SAP_QNA_OLD% to the end of the "Target" field         For example:       Enter Statt</space>                                                                                                    |    |
| Finish       Can         4.       Right-click on the newly created shortcut and select Properties         Image: Construct of the image of the image of                           |    |
| Finish       Can         A. Right-click on the newly created shortcut and select Properties       Image: Construct of the image: Construct of the i |    |
| <ul> <li>A. Right-click on the newly created shortcut and select Properties</li> <li>Open file location <ul> <li>Qren file location</li> <li>Run as administrator</li> <li>Troubleshoot compatibility</li> <li>Pin to Statt</li> <li>7-Zip</li> <li>CRC SHA</li> <li>CRC SHA</li> <li>Scan with Windows Defender</li> <li>Pin to taskbar</li> <li>Restore previous versions</li> <li>Send to</li> <li>Cut</li> <li>Copy</li> <li>Create shortcut</li> <li>Delete</li> <li>Rename</li> <li>Properties</li> </ul> </li> <li>5. Append <space>+ %SAP_QNA_OLD% to the end of the "Target" field For example:</space></li> </ul>                                                                                                    | el |
| Properties 5. Append <space>+ %SAP_QNA_OLD% to the end of the "Target" field For example:</space>                                                                                                    |    |
| <ol> <li>Append <space>+ %SAP_QNA_OLD% to the end of the "Target" field</space></li> <li>For example:</li> </ol>                                                                                                    |    |
| 5. Append <space>+ %SAP_QNA_OLD% to the end of the "Target" field<br/>For example:</space>                                                                                                    |    |
| For example:                                                                                                    |    |
|                                                                                                    |    |
| ·                                                                                                    |    |
| "C:\Program Files (x86)\SAP\FrontEnd\SAPgui\SAPgui.exe"<br>%SAP_QNA_OLD%                                                                                                    |    |

| Security       Details       Previous Versions         General       Shortcut       Compatibility         Image: Comparities of the state of the state of the s | 🗾 QNA Prope         | erties                                                     |                                    | ×                     |
|----------------------------------------------------------------------------------------------------|---------------------|------------------------------------------------------------|------------------------------------|-----------------------|
| QNA     Target type:   Application   Target location:   SAPgui   Target:   ontEnd\SAPgui   SAPQUI   Start in:   "C:\Program Files (x86)\SAP\FrontEnd\SAPgui"   Shortcut key:   None   Run:   Nomal window   Comment:   Open File Location   Change Icon   Advanced     OK     Cancel                                                                                                    | Security<br>General | Details<br>Shortcut                                        | Previous Versions<br>Compatibility |                       |
| Target type:       Application         Target location:       SAPgui         Target:       IntEnd\SAPgui\SAPgui.exe" 2/SAP_QNA_OLD2/         Start in:       "C:\Program Files (x86)\SAP\FrontEnd\SAPgui"         Shortcut key:       None         Run:       Nomal window         Comment:       Open File Location         Open File Location       Change Icon         Advanced                                                                                                    | 2                   | QNA                                                        |                                    |                       |
| Target location: SAPgui         Target:       IntEnd\SAPgui\SAPgui.exe" % SAP_QNA_OLD?         Start in:       "C:\Program Files (x86)\SAP\FrontEnd\SAPgui"         Shortcut key:       None         Run:       Normal window         Comment:                                                                                                    | Target type:        | Application                                                |                                    | -                     |
| Target:       xntEnd\SAPgui\SAPgui.exe" % SAP_QNA_OLD%         Start in:       "C:\Program Files (x86)\SAP\FrontEnd\SAPgui"         Shortcut key:       None         Run:       Normal window         Comment:                                                                                                    | Target location     | n: SAPgui                                                  |                                    |                       |
| Start in: "C:\Program Files (x86)\SAP\FrontEnd\SAPgui"   Shortcut key: None   Run: Nomal window   Comment:                                                                                                    | Target:             | ontEnd\SAPgui\SAPgui                                       | .exe" <mark>%SAP_QNA_OLD</mark> %  | 2                     |
| Shortcut key: None   Run: Nomal window   Comment:   Open File Location   Change Icon   Advanced                                                                                                    | Start in:           | "C:\Program Files (x86)\                                   | SAP\FrontEnd\SAPgui''              |                       |
| Run:       Normal window         Comment:                                                                                                    | Shortcut key:       | None                                                       |                                    |                       |
| Comment:         Open File Location       Change Icon         Advanced         OK       Cancel                                                                                                    | Run:                | Normal window                                              | ~                                  |                       |
| Open File Location Change Icon Advanced<br>OK Cancel Apply                                                                                                    | Comment:            |                                                            |                                    |                       |
| OK Cancel Apply                                                                                                    | Onen Ele            | Logation Change log                                        | a Advanced                         |                       |
| OK Cancel Apply                                                                                                    | Open nie            | Change Ico                                                 | Advanced                           |                       |
| OK Cancel Apply                                                                                                    |                     |                                                            |                                    |                       |
| OK Cancel Apply                                                                                                    |                     |                                                            |                                    |                       |
| OK Cancel Apply                                                                                                    |                     |                                                            |                                    |                       |
| OK Cancel Apply                                                                                                    |                     |                                                            |                                    | _                     |
|                                                                                                    |                     | OK                                                         | Cancel Apply                       |                       |
|                                                                                                    | When o              | opening the shortcut, the                                  | ne SAP GUI Logon Scr               | een will display      |
| When opening the shortcut, the SAP GUI Logon Screen will display                                                                                                    | Please              | note, for the old (curre                                   | nti SAP Lanuscape, tr              | ie SNC IS not enabled |
| When opening the shortcut, the SAP GUI Logon Screen will display<br>Please note, for the old (current) SAP Landscape, the SNC is not enabled                                                                                                    | QNA (1) 000 ~       | k communication is not enabled<br>  ap21   INS   🝻   🚔   🔐 |                                    |                       |
| When opening the shortcut, the SAP GUI Logon Screen will display<br>Please note, for the old (current) SAP Landscape, the SNC is not enabled<br>Secure Network Communication is not enabled                                                                                                    | Repeat              | t <b>steps 1-6</b> in this sectio                          | n for each SAP GUI SI              | hortcut required      |